# **Aurora Mobile App** Scheduler Quickstart User Guide July 2024

### 1. Enable Scheduler in Your App:

Current Device > Experimental Settings > Schedule

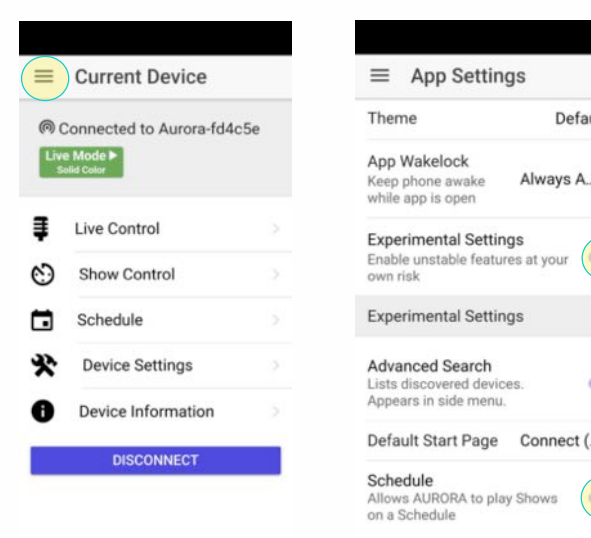

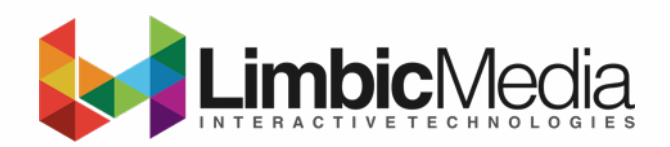

## 2. Create a New Action

Current Device > Schedule > Plus Icon

|          | ≡ Schedule | Scheduled A | Scheduled Action |  |
|----------|------------|-------------|------------------|--|
| efault * |            | Name        | New Action       |  |
| ~ ^ ·    |            | Start Date  | Aug 8, 2024      |  |
| 5 A      |            | Repeat      | Not Repea *      |  |
|          |            | When?       | Time of Day *    |  |
|          |            | Time of Day | 10:00 am         |  |
|          |            | Action      | Stop Aurora      |  |
|          |            |             |                  |  |
| ct ( *   |            |             |                  |  |
|          |            |             |                  |  |
| Ŭ        |            |             |                  |  |

4. Set More Action Parameters

Ex. Turn OFF DAILY at a specified time.

#### 3. Set the Action Parameters

Ex. Turn ON DAILY at a specified time.

Tip: Set the end date several years in the future for long term actions!

| Scheduled           | Action                | = | Schedule                                                                    | 0 | Scheduled A    | ction            | ≡           | Schedule                          | C                 |                  |
|---------------------|-----------------------|---|-----------------------------------------------------------------------------|---|----------------|------------------|-------------|-----------------------------------|-------------------|------------------|
| Name                | Lights On Daily       |   | Lights On Daily                                                             |   | Name           | Lights Off Daily |             | Lights On Daily                   |                   |                  |
| Start Date          | Aug 8, 2024           | L | 2 Hours Before Su<br>Load Show: Defaul<br>On: Aug 8, 2024<br>Repeats: Daily |   | i i            | Start Date       | Aug 8, 2024 | 4                                 | 2 Hours Before Su | -                |
| End Date            | Aug 9, 2030           |   |                                                                             |   | End Date       | Aug 9, 2030      | •           | On: Aug 8, 2024                   |                   |                  |
| Repeat              | Daily *               |   |                                                                             |   |                | Repeat           | Daily *     |                                   | Repeats: Daily    |                  |
| When?               | Before Su *           |   |                                                                             |   |                |                  | When?       | After Suns *                      |                   | Lights Off Daily |
| Amount of Time 2:00 |                       |   |                                                                             |   | Amount of Time | 5:00             | C           | Stop Aurora                       | Î                 |                  |
| Action              | Load Show *           |   |                                                                             |   | Action         | Stop Aurora *    |             | On: Aug 8, 2024<br>Repeats: Daily |                   |                  |
| Show                | Default Aurora Show * |   |                                                                             |   |                |                  |             |                                   |                   |                  |
|                     | CANCEL X SAVE         |   |                                                                             |   | ANCEL X SAVE 🗸 |                  |             |                                   |                   |                  |

## TIPS:

- Create a custom show to turn ON for each special holiday like New Years, St. Patty's Day, and Halloween. See the <u>Aurora Manual</u> for how to do this.
- When scheduling shows to turn ON for special holidays, the timing will need to override the ON DAILY schedule. To do
  this set the action to turn ON one minute after the DAILY ON schedule. Ex. 1hr59min before sunset and load the cutom
  show created for this occasion.